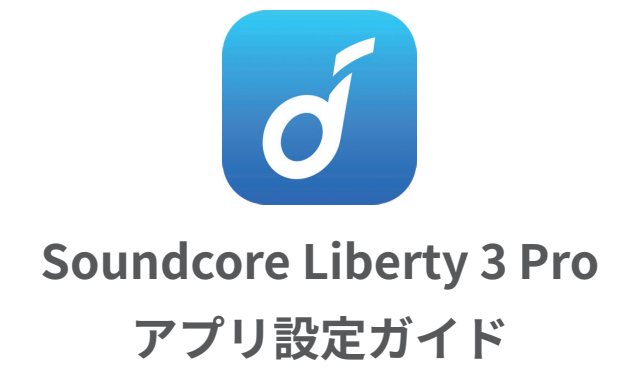

App Store(iOS 機器 ) または Google Play(Android 機器 ) から Soundcore アプリをインストールしてください。 他の Anker アプリのアカウントをお持ちでない方は、アカウントをご作成の上、ログインしてください。

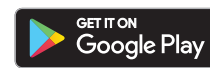

Google、Google Play、Google Play ロゴは、 Google LLC.の商標または登録商標です。

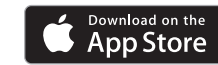

Apple、Apple のロゴは、米国および他の国々で 登録された Apple Inc. の商標です。

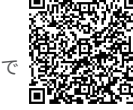

# Soundcore Liberty 3 Pro アプリ設定ガイド

| 01 | ノイズキャンセリングなど   | <b>のモード設定</b> 2 |
|----|----------------|-----------------|
| 02 | タッチコントロール設定    |                 |
| 03 | 装着テスト          |                 |
| 04 | HearlD サウンドテスト |                 |
| 05 | HearID ANC テスト |                 |
| 06 | イコライザー設定       |                 |

# 01 ノイズキャンセリングなどのモード設定

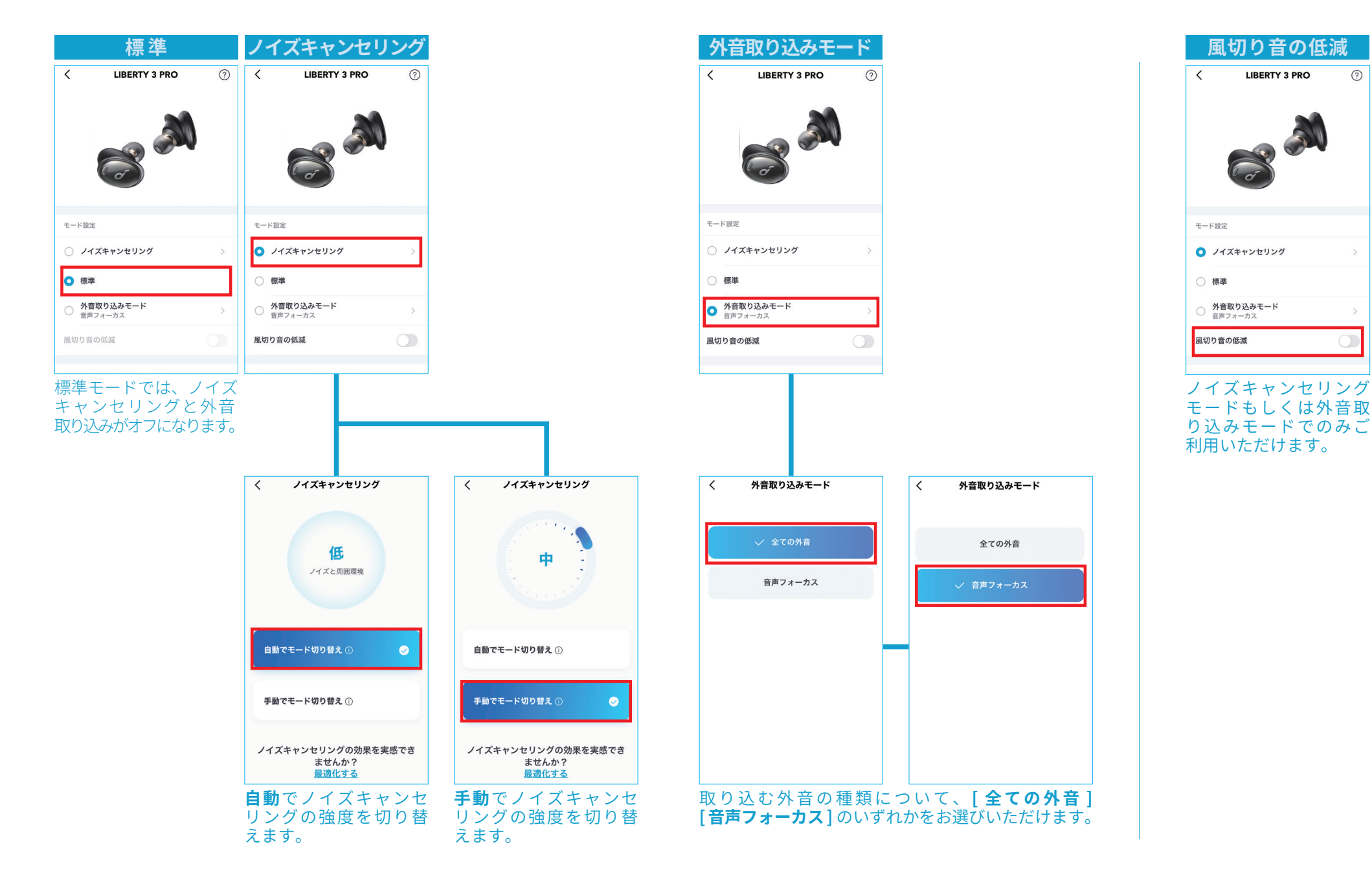

?

## 02 タッチコントロール設定

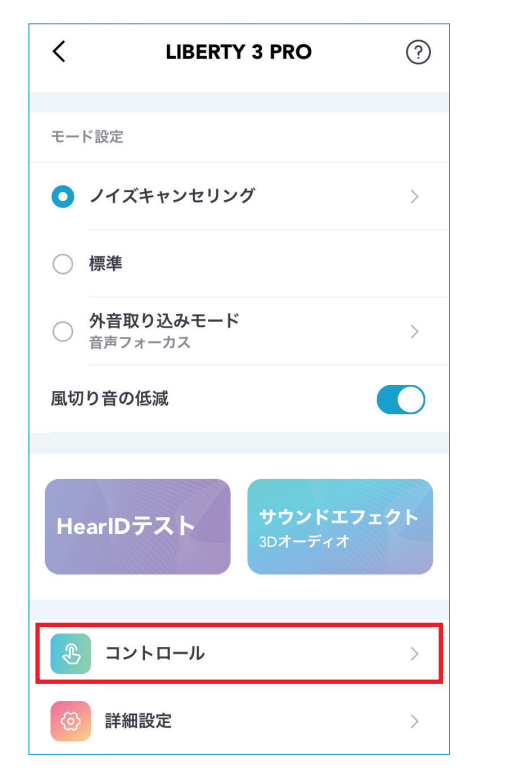

ホーム画面下部の「コントロール」 を選択します。

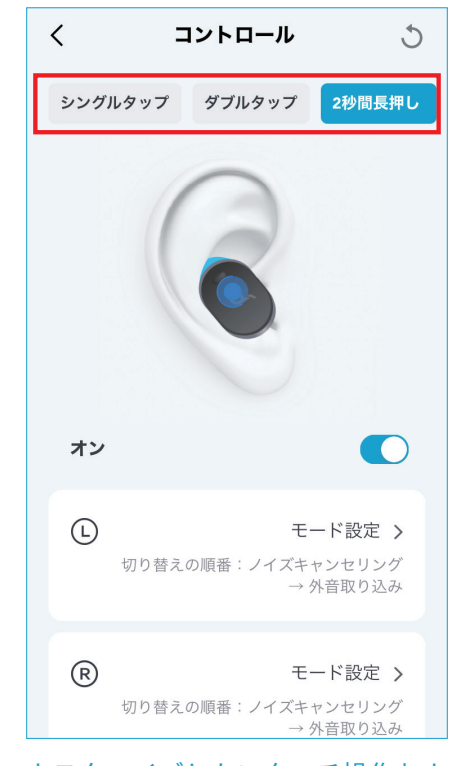

カスタマイズしたいタッチ操作およ びイヤホン(①/®)を選択します。

| く<br>長:         | 押し 🗈                                  |  |
|-----------------|---------------------------------------|--|
| 音量              | ×                                     |  |
| 次へ              |                                       |  |
| 戻る              |                                       |  |
| 再生              | 再生 / 一時停止                             |  |
| <b>音声</b><br>携帯 | <b>音声アシスタント</b><br>携帯電話の音声アシスタントを起動する |  |
| モー              | ド設定 🗸 🗸                               |  |
|                 | ノイズキャンセリングモード                         |  |
|                 | 外音取り込みモード                             |  |
|                 | 標準                                    |  |

#### お好きな操作を選択・設定します。

※デフォルトでは、タッチ操作による標準モード への切り替えが含まれていません。こちらの設定 画面から変更が可能です。

#### 03 装着テスト

#### ご自身に合った密閉感の高いイヤーチップのサイズを選択することで、最適な音質とノイズキャンセリング効果を得ることが できます。

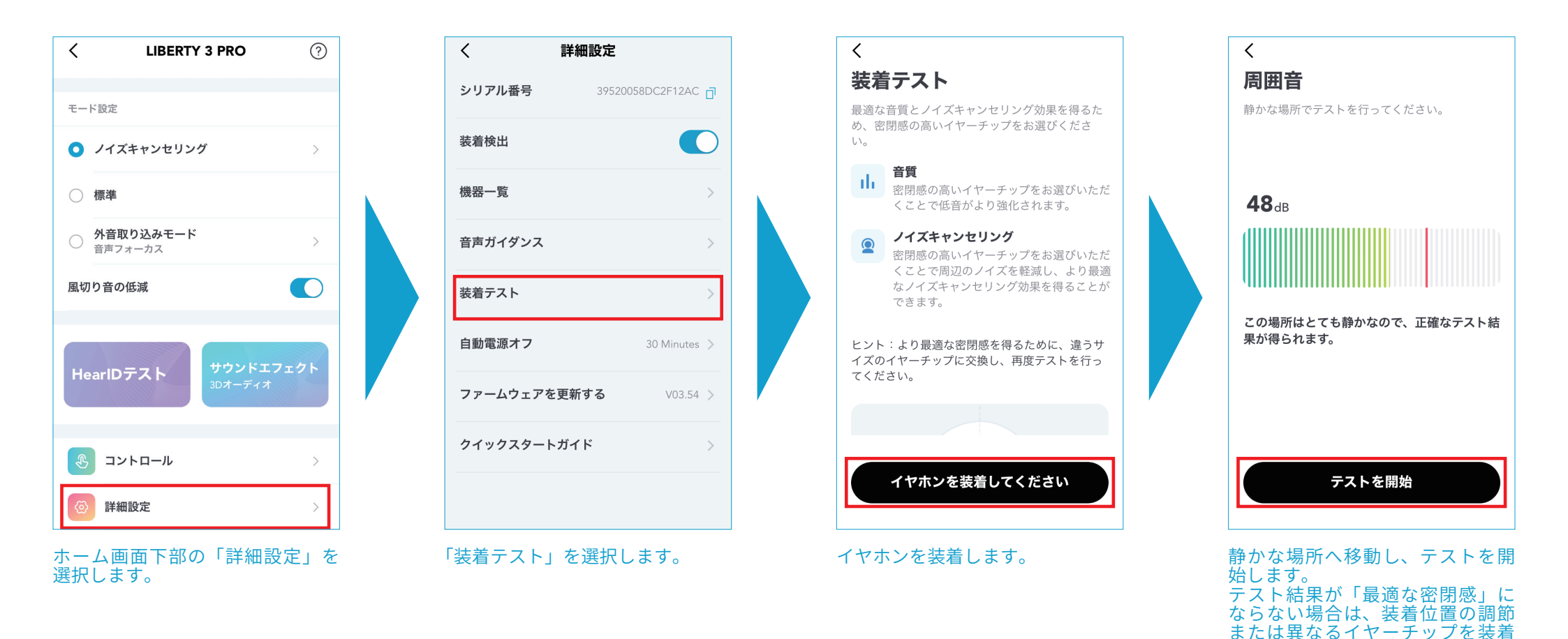

し、再度お試しください。

### 04 HearID サウンドテスト

HearID サウンドテストを受けていただくことで、ご自身の音の聴き取りやすさに合わせてパーソナライズすることができます。

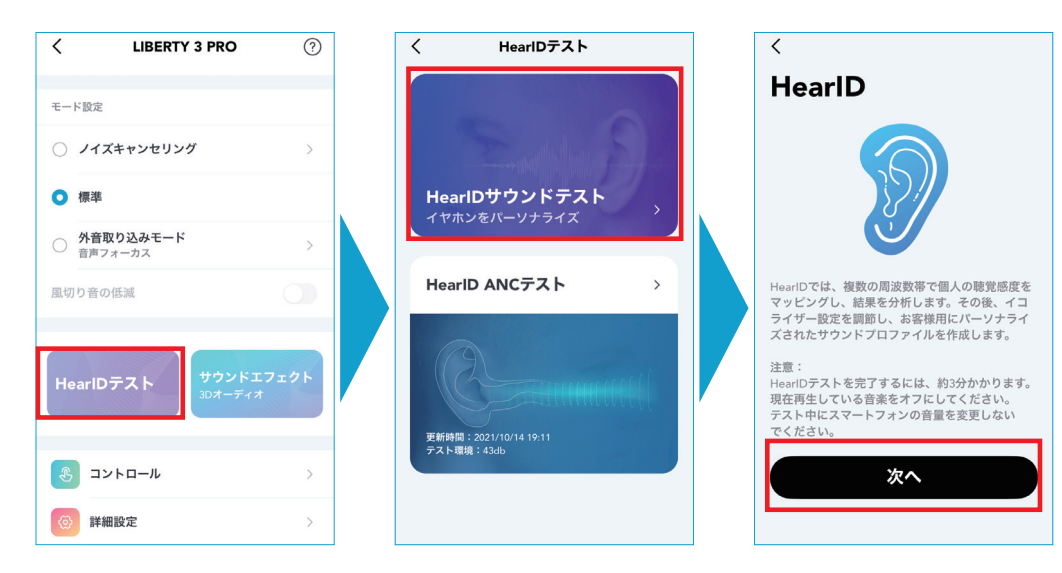

ホーム画面から「HearID テスト」>「HearID サウンドテスト」を選択します。

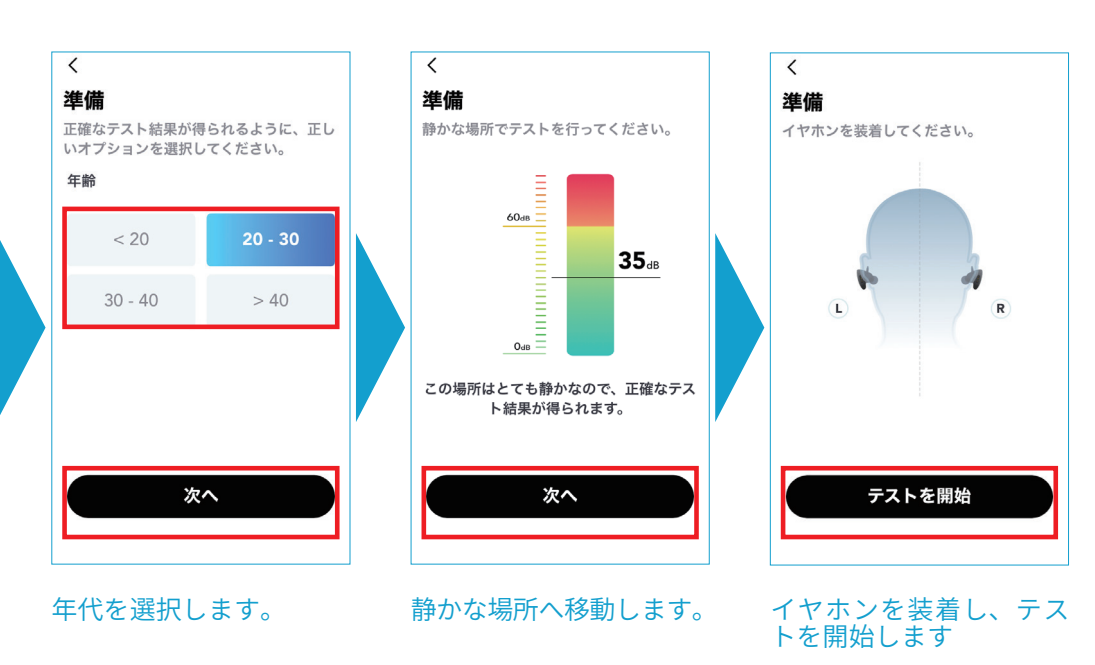

## 05 HearID ANC テスト

HearID ANC テストを受けていただくことで、ご自身の耳の形に合わせてノイズキャンセリング効果を最適化することができます。

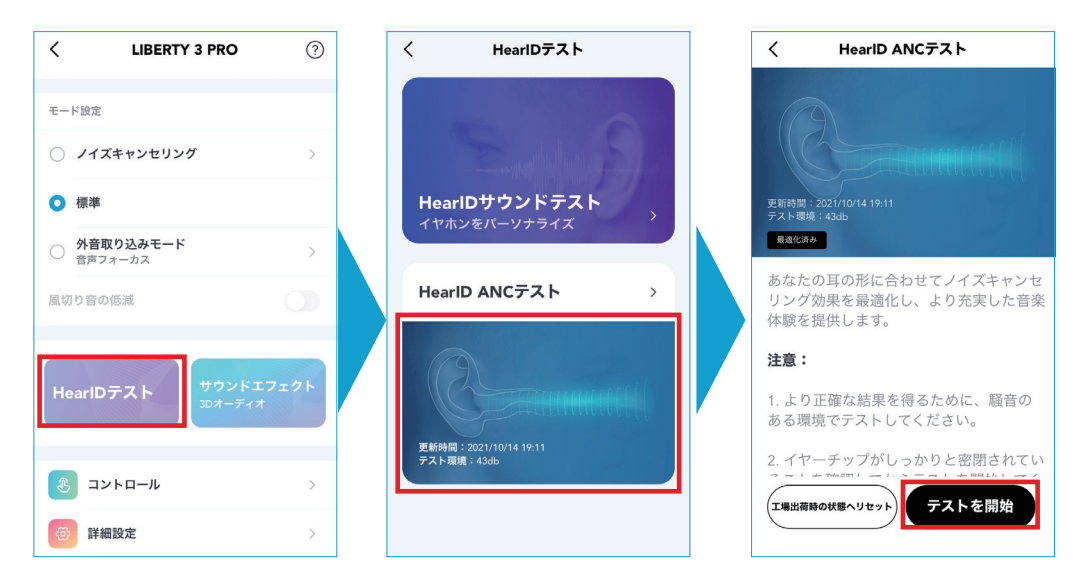

ホーム画面から「HearlD テスト」>「HearlD ANC テスト」を選択します。

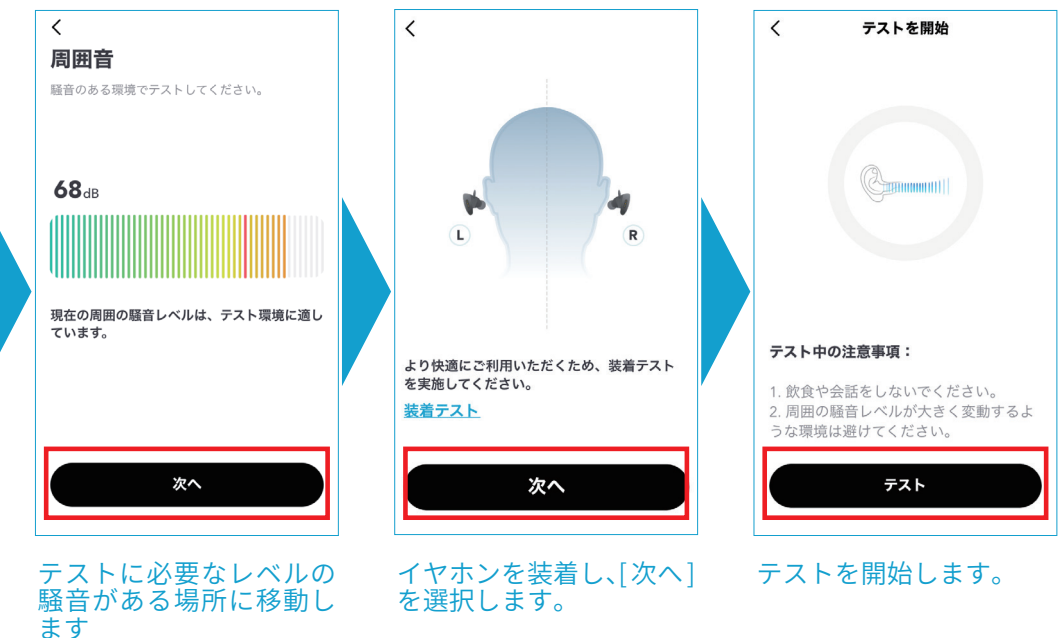

#### 06 イコライザー設定

HearID Sound、3D オーディオ、プリセット、カスタムの4種類からお選びいただけます。

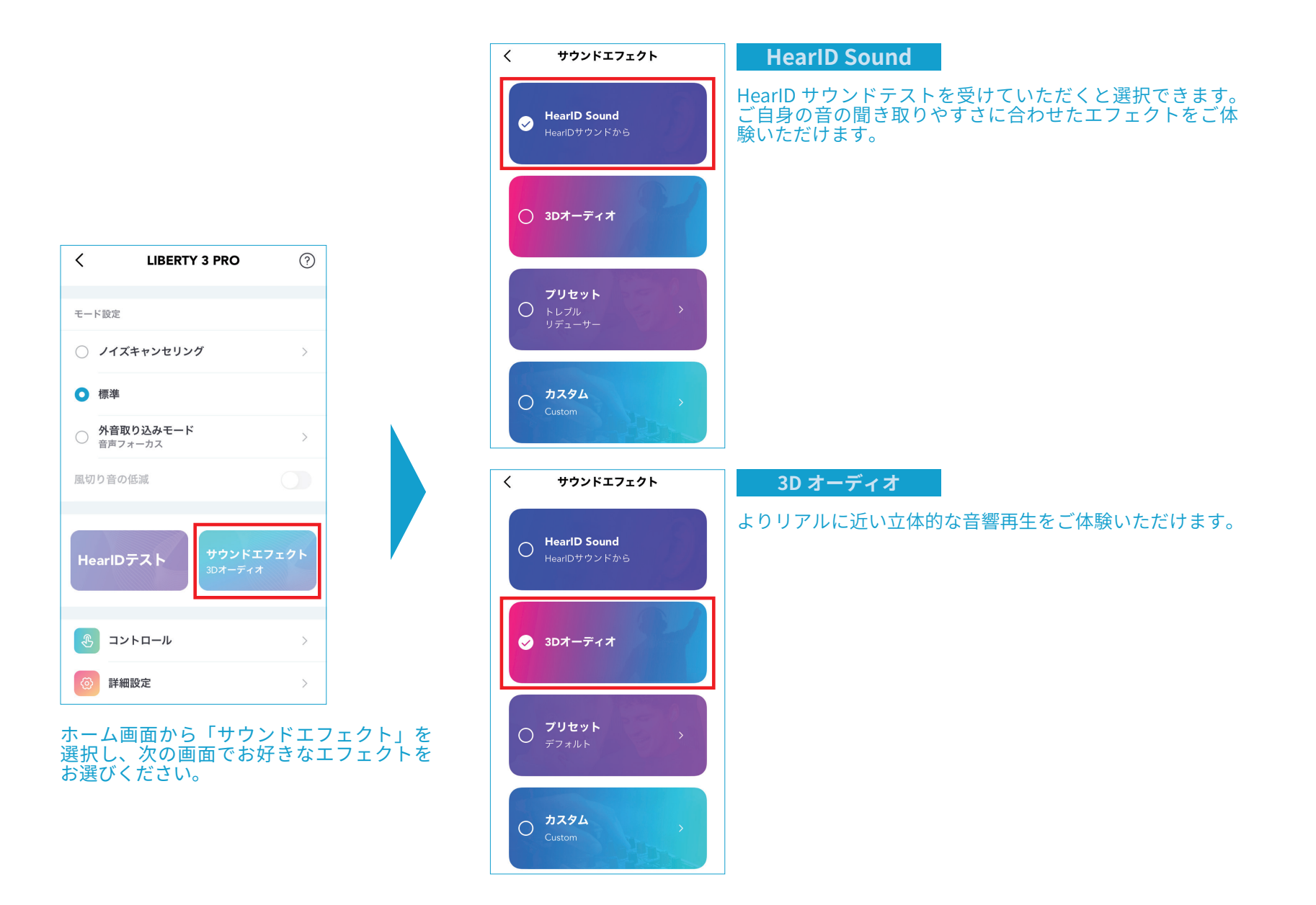

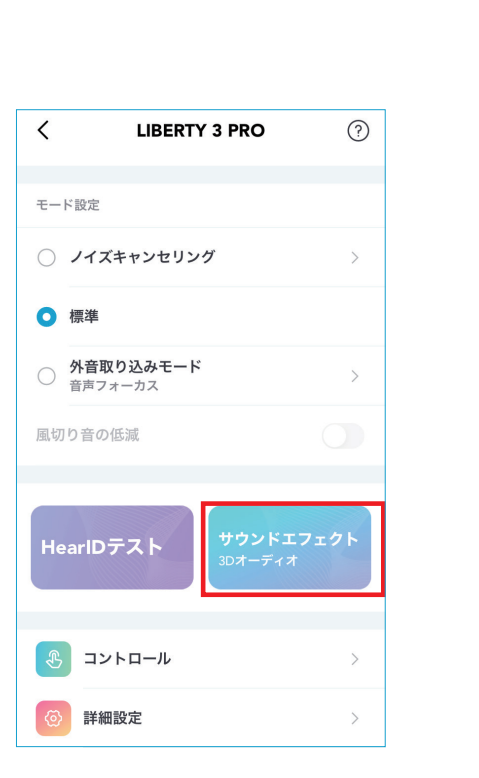

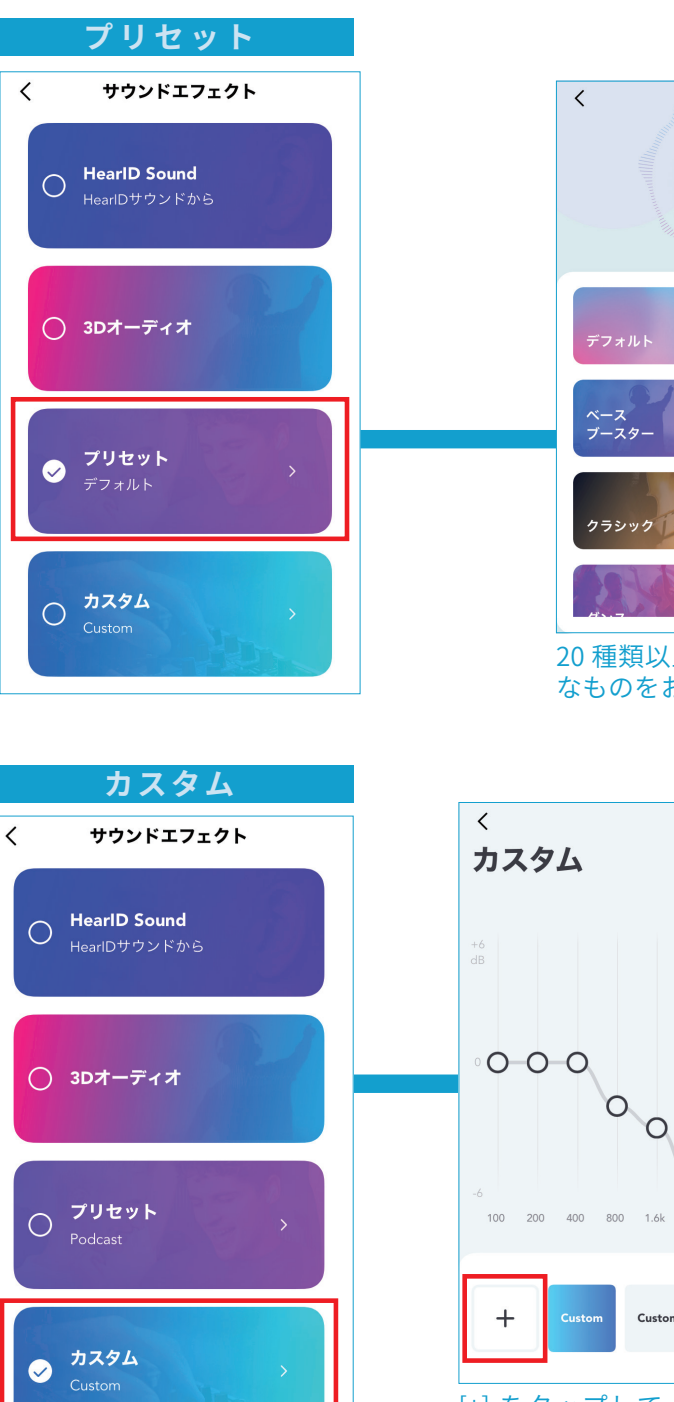

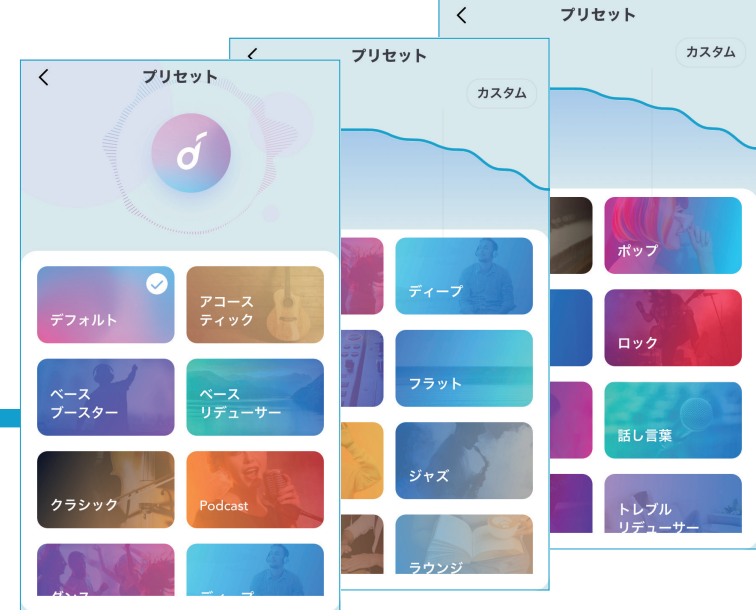

20 種類以上の既存のイコライザーからお好き なものをお選びいただけます。

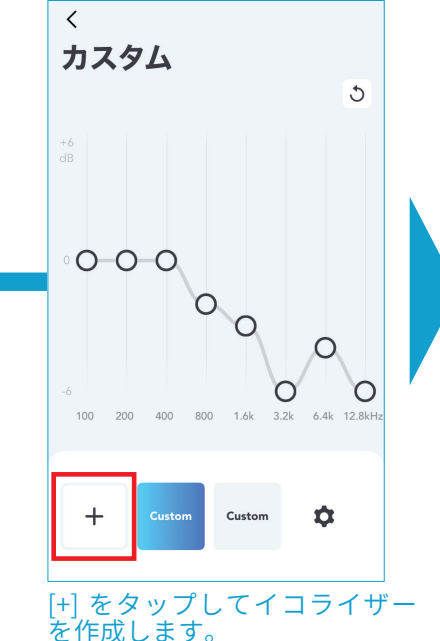

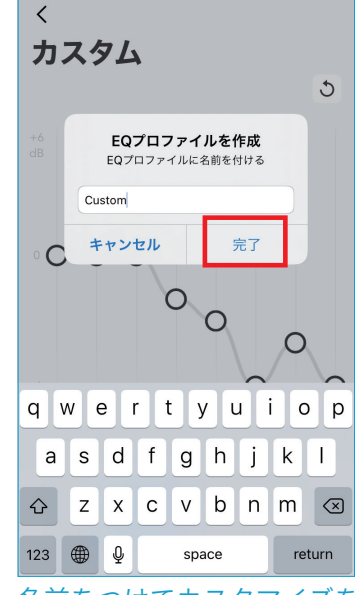

名前をつけてカスタマイズをお 楽しみください。

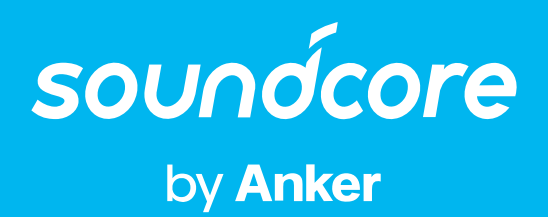